# Lab Exercise Sheet 3

# Dynamic Host Configuration and Virtual LAN

Document and analyze your experimental procedures by using your Wireshark and terminal recordings. Note all relevant intermediate steps. Mark and explain all relevant information, such as protocol header fields, MAC addresses, IP addresses, port numbers. If you have little experience with Linux, you may need to do some research.

Group number:

First name:

Last name:

Student number:

## This lab exercise uses the network topology from Exercise 1! Therefore the setup of the presented network with its topology form Exercise 1 is mandatory for successful participation in this lab exercise!

In this lab, you will perform variant experiments on Linux machines running the operating system Debian. For the lab exercise, you need to <u>disable</u> the Network Manager if it is not already disabled by default! Your configuration on the hosts needs to be done **dynamically**! The configuration for the **Virtual LAN** needs to be done among others in parts on the switches! For detailed information on the switches please consult the manual of the *TP-Link TL-SG108E* Switch!

Furthermore, the experiments need to be conducted using the Command-Line Interface (CLI) and Wireshark. In the lab exercise, you find boxes with questions regarding the tasks performed. You need to <u>demonstrate and answer</u> the questions in the exercise session to pass the lab exercise!

### Examination

For every Lab Exercise you need to prepare slides documenting your setup! The slides should contain your network configurations, steps performed and screenshots of relevant captures! Send your slides to your lecturer and present your results in the lecture!

#### 1. Setting up the initial network

Please setup your configuration from lab exercise 1! In lab exercise 1 you were asked to configure a network using IP version 4. The network consisted of 4 **Host machines** in a private network. One machine was configured as the router of the private network with the network address 192.168.i.0/24. The number i in the IP address is a placeholder for your **group number**!

The machines have the following configuration:

#### Host machines:

Router 1 - eth0 - 192.168.i.1Router 1 interfaces:Host 1 - eth0 - 192.168.i.10eth0 - 192.168.i.1Host 2 - eth0 - 192.168.i.20eth1 - 10.16.0.iHost 3 - eth0 - 192.168.i.30

**Router 1** needs to be configured as a router in the network with the IP address 192.168.i.1 on the interface  $eth0^1$ . The second network interface eth1 needs to be configured with the IP address 10.16.0.i. The interface eth1 with IP address 10.16.0.i is the route to a second private network with the network address 10.16.0.0/16 and the Router 2 (address 10.16.0.200).

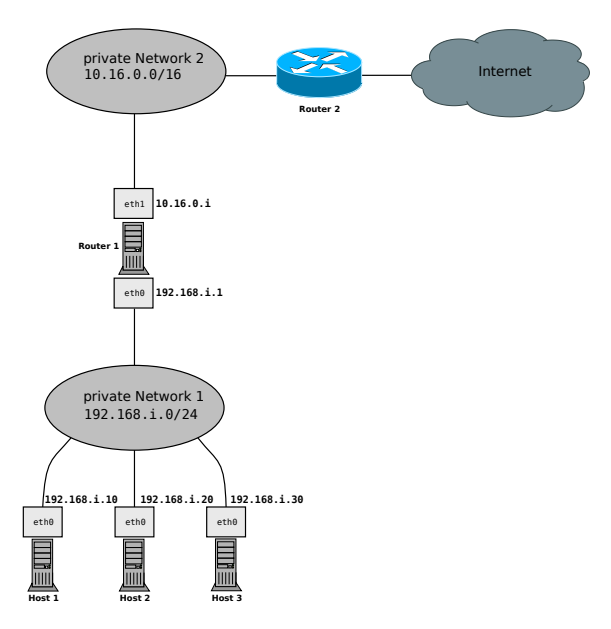

Figure 1: Network Topology of lab exercise 1

<sup>&</sup>lt;sup>1</sup>The interfaces names can differ on Linux distributions and systems! In the literature the old predictable naming scheme using **ethX** is often found. In newer versions **systemd** uses a different naming scheme!

https://www.freedesktop.org/wiki/Software/systemd/PredictableNetworkInterfaceNames/

#### Configuring the Switch

For this exercise you need to configure the Switch! Log into the Switch with **user:** admin and **password:** admin and address http://192.168.0.1. There you need to disable *Loop Prevention* and turn off DHCP on the Switch!

#### 2. Setting up the Switches and VLAN

In this exercise you are asked to configure the Switch in such a way that you have two separate private networks for your hosts! To achieve that you are asked to setup two **Virtual LANs** on the Switch! The VLANs can be configured in the management GUI of the Switch! Figure 2 shows the setup of the VLAN. Assign addresses according to table 1!

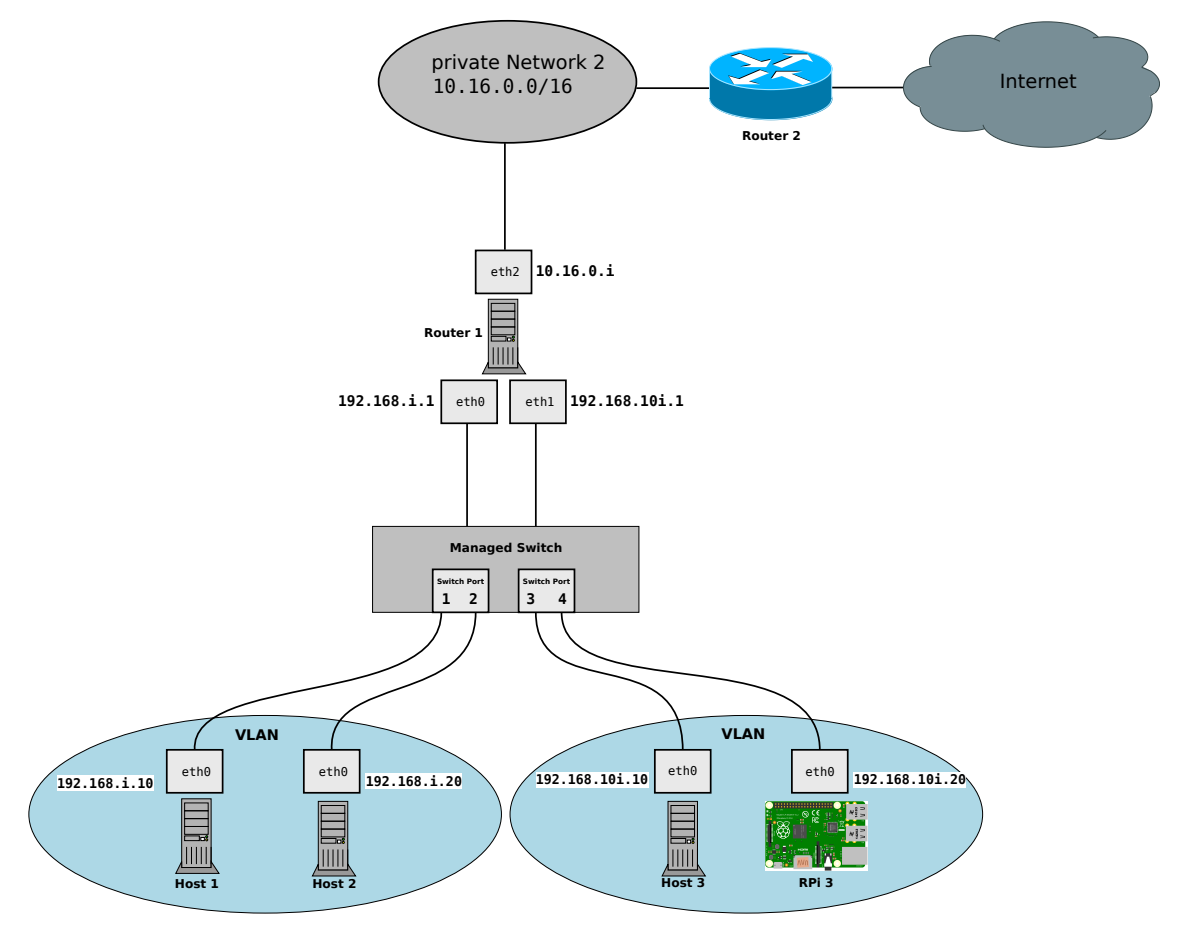

Figure 2: VLAN Setup for the Switches

| Host                           | Address                       |
|--------------------------------|-------------------------------|
| Router 2                       | 10.16.0.200                   |
| Router $1 - \texttt{eth0}$     | 192.168.i.1                   |
| Router 1 - eth1                | 192.168. <mark>10i</mark> .1  |
| Router $1 - \texttt{eth}2$     | 10.16.0.i                     |
| $Host \ 1-{\tt eth0}$          | 192.168.i.10                  |
| ${ m Host} \ { m 2}-{ m eth0}$ | 192.168.i.20                  |
| $Host \ 3-\texttt{eth0}$       | 192.168. <mark>10i</mark> .10 |
| ${f RPi}$ 3 - eth0             | 192.168. <mark>10i</mark> .20 |

Table 1: Addresses of machines

The hosts in the VLANs should get the network configurations as specified in figure 2 in order to connect to **Router 1**! In a first step, configure the interfaces eth0 and eth1 on **Router 1** statically! Plug the Ethernet cables from the interfaces eth0 and eth1 from **Router 1** to the Switch as depicted in figure 2.

# a) Setting up Port-Based VLAN

Setup Port-Based VLAN on the Switch! Configure the Ports 1 and 2 of the Switch as the VLAN for machines Host 1 and Host 2! Configure Ports 3 and 4 of the Switch for the machines Host 3 and RPi 3! Configure Port 5 of the Switch to connect the interface eth0 of Router 1 with the VLAN of Host 1 and Host 2. Configure Port 6 of the Switch to connect the interface eth1 of Router 1 with the VLAN of Host 3 and RPi 3! Test your setup and document the steps performed! Additionally to the machines Host [1-3] you should attach a Raspberry Pi 3 as host RPi 3 in your Network! You can log into the RPi 3 via SSH with the username: raspberry and password: raspberry.

# b) Monitoring the Port-Based VLAN

Monitor the configuration from exercise 2a! Send broadcast messages in both VLANs with the command-line option ping -b and use Wireshark on the interface eth0 on Host 1 and Host 3! Also monitor packets on the interfaces eth0 and eth1 on Router 1! Explain the results of the broadcast messages sent in the network configuration from 2a in your Wireshark captures! What happens if you disable the IP-Forwarding on Router 1? Document the requests and responses and list the results and steps performed!

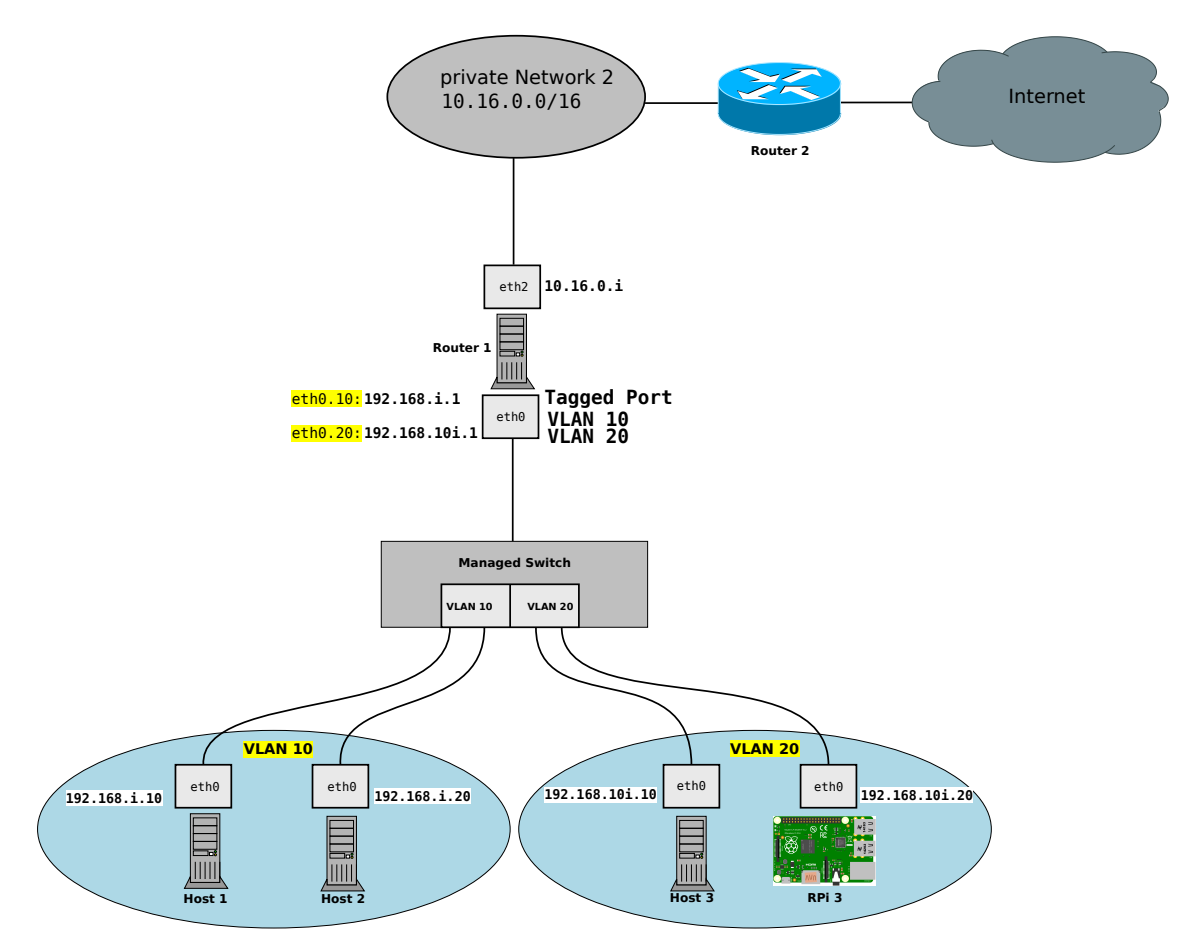

Figure 3: VLAN Setup for 802.1Q

| Table 2: Addresses of machines |                               |
|--------------------------------|-------------------------------|
| Host                           | Address                       |
| Router 2                       | 10.16.0.200                   |
| Router $1 - \text{eth0.10}$    | 192.168.i.1                   |
| Router 1 - eth0.20             | 192.168. <mark>10i</mark> .1  |
| Router 1 - eth1                | 10.16.0.i                     |
| $Host \ 1-{\tt eth0}$          | 192.168.i.10                  |
| ${f Host}~{f 2}-{f eth}{f 0}$  | 192.168.i.20                  |
| ${ m Host}$ 3 - eth0           | 192.168. <mark>10i</mark> .10 |
| ${f RPi}$ ${f 3}$ - eth0       | 192.168.10i.20                |

### c) Setting up VLAN according to the 802.1Q standard

Setup the VLAN according to the 802.1Q standard as depicted in figure 3 with the tool ip! The machines Host 1 and Host 2 should be configured in the VLAN with Tag 10. The machines Host 3 and the RPi 3 should be configured in the VLAN with Tag 20! Configure Port 5 of the Switch to connect the interface eth0 of Router 1 with the VLANs! Create the virtual interfaces eth0.10 and eth0.20 on the Router 1 using the tool

ip! Configure the Port of the Switch for Router 1 as tagged! Test your setup and document the steps performed!

## d) Monitoring the VLAN according to the 802.1Q standard

Monitor the configuration from exercise 2c! Send broadcast messages in both VLANs and use Wireshark on the interface eth0 on Host 1 and Host 3! Also monitor packets on the interfaces eth0, eth0.10 and eth0.20 on Router 1! For the monitoring configure the view of Wireshark with the option 802.1Q VLAN id<sup>2</sup>! Show the VLAN information from exercise 2c in your Wireshark captures! Document the requests and responses and list the results and steps performed!

## e) Setting up DHCP on the VLAN

Configure isc-dhcp-server on interface eth0 of Router 1. Use the tool dhclient on machine Host [1-3] to receive network configurations from Router 1. The configurations on the interface eth0 of Router 1 should be made in such a way, that it becomes the router in the network 192.168.i.0/24 serving additional network information such as domain names, DNS-Server, lease times, etc.

Setup **DHCP** in the VLANs from exercise 2d in figure 3! The machines **Host 1** and **Host 2** should be configured in the VLAN with Tag **10**. The machines **Host 3** and the **RPi 3** should be configured in the VLAN with Tag **20**! Configure the Switch to connect the interface **eth0** of **Router 1** with the VLAN of **Host 1** and **Host 2** and the VLAN of machines **Host 3** and the **RPi 3**! For this use the virtual interfaces **eth0.10** and **eth0.20**! Configure **isc-dhcp-server** on the interfaces **eth0.10** and **eth0.20** of **Router 1**, so that it serves the network configurations to the private networks! Configure the Ports as **tagged**! Test your setup and document the steps performed!

Make sure that Host [1-3] can reach the router and vice versa. Furthermore, configure the interface eth0.10 and eth0.20 of Router 1 statically, so that Host [1-3] have a route to the network 10.16.0.0/16! Mark the DHCP messages using the filter bootp or dhcp in Wireshark! Document your setup, the requests and responses and list the results and steps performed!

<sup>&</sup>lt;sup>2</sup>This can be configured in Edit->Preferences->Columns or CTRL+SHIFT+P!

#### Demonstration Exercise 2

You should be able to demonstrate and explain the following things:

- How does VLAN work? What is its purpose? What are the benefits?
- The successful configuration of the Switch with **Port-Based VLAN** and according to the **802.1Q** standard!
- Pings between Host 1 and Host 2 and pings between Host 3 and RPi 3 in both configurations!
- What is the difference between a **tagged** and an **untagged** port?
- The Ethernet header information captured with Wireshark in exercise 2d!
- What happens if Host 1 wants to reach RPi 3?
- The successful configuration of the DHCP Server!
- The exchange of DHCP messages and the function of each message!
- The relevant information for the network participants in the DHCP acknowledge message (client IP address, lease time, etc.)!

## 3. Quality of Service, Traffic Control and Storm Control

In this exercise you are asked to configure **Quality of Service** and **Traffic Control** on the Switch for your private networks configured in exercise 2! To achieve that you are asked to experiment with parameters for **QoS Rules** on the Switch and **Bandwidth Control**! The parameters can be configured in the management GUI of the Switch!

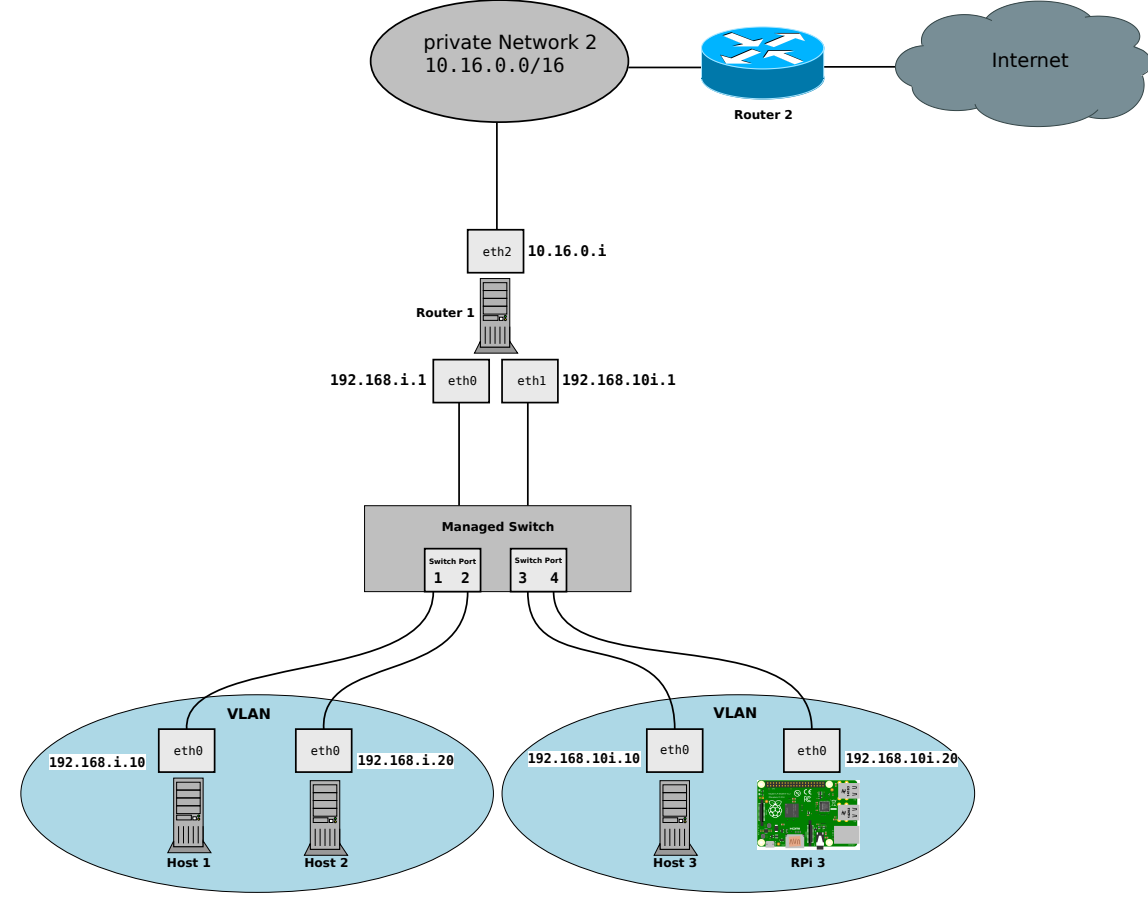

Figure 4: VLAN Setup for the Switches a

<sup>a</sup>It does not matter if you use **Port-based** or **802.1Q** VLAN for this exercise!

### a) Configure Quality of Service

Setup Quality of Service on the Switch! Experiment with the different modes for Quality of Service on VLAN 10! Setup Port-Based QoS, 802.1p-Based QoS and DSCP-Based QoS on the Switch! Experiment with different values for ping -Q and iperf3 -S! Test the different setups and document the steps performed!

# b) Monitoring the Quality of Service

Monitor the configuration from exercise 3a! Send messages in both VLANs and use Wireshark on the interface eth0 on Host 1 and Host 3! Also monitor packets on the interfaces eth0 and eth1 on Router 1! For the monitoring configure the view of Wireshark with the option IP DSCP Value<sup>3</sup>! Show the priority information of the different methods from exercise 3a in your Wireshark captures! Document the requests and responses and list the results and steps performed!

#### c) Configure Bandwidth Control

Setup Bandwidth Control on the Switch! Experiment with rates for ingress and egress rates<sup>4</sup> on VLAN 20! Create a random file with 1 MB in size using the commandline-tool dd and send it via scp to the machines Host 3 and RPi3 in VLAN 20! Configure the following bandwidths on the Switch:

- 64 KBit/s
- 1 MBit/s
- 100 MBit/s
- 1 GBit/s

Measure the time for the transmission of the file using the command time! What do you observe in the comparison between **Host 3** and **RPi3**? What happens if you increase the file size to 10 MB with bandwidth 1GBit/s? Document and explain your results!

#### Hint

Use the options if=/dev/urandom and iflag=fullblock for the file creation!

<sup>&</sup>lt;sup>3</sup>This can be configured in *Edit->Preferences->Columns* or CTRL+SHIFT+P!

<sup>&</sup>lt;sup>4</sup>Ingress is the incomming traffic in a network and egress is the outgoing traffic in a network!

## d) Test Bandwidth Control with iperf3

Test your setup from exercise 3c for bandwidth control with iperf3 and different metrics for the traffic! Setup the Router 1 as a server in iperf3 using the option -s and configure the machine Host 3 as a client using the option -c! Test your setup with the following values and document the results:

- 64 KBit/s
- 1 MBit/s
- 100 MBit/s
- 1 GBit/s

#### Demonstration Exercise 3

You should be able to demonstrate and explain the following things:

- The successful configuration of **QoS**, **Traffic Control** and **Storm Control** on the Switch!
- Your Wireshark captures for **QoS**, **Traffic Control** and **Strom Control**!
- The priority information in your Wireshark captures and their interpretation!
- What is the relationship between **DSCP values** and the **802.1p PCP priority values**?
- The influence of Traffic Control on the communication with different test cases!
- The measurement results of the bandwidth in your tests!